# Completing Your Cricket Club Registration and Payment Process

If you are a current Sport80 account holder this guide will show you how to complete your club registration and payment.

1 Click on the link you have been sent by your club to complete your club membership.

| CI Test Club<br>Membership | Get Started<br>You are currently signed in as:<br>liam.foulkes@cricketireland.ie<br>Would you like to continue as this user, or sign in as a<br>different user? |
|----------------------------|----------------------------------------------------------------------------------------------------|
| CI Club Test membership    | Continue<br>Change User                                                                                                    |
|                            |                                                                                                    |

CRICKET IRELAND, 15C KINSEALY BUSINESS PARK, KINSEALY, CO DUBLIN. K36 YH61 VIEW OUR TERMS & CONDITIONS. PRIVACY POLICY AND COOKIE POLICY

2 The email address you hold a Sport80 account with will be displayed. Click "Continue".

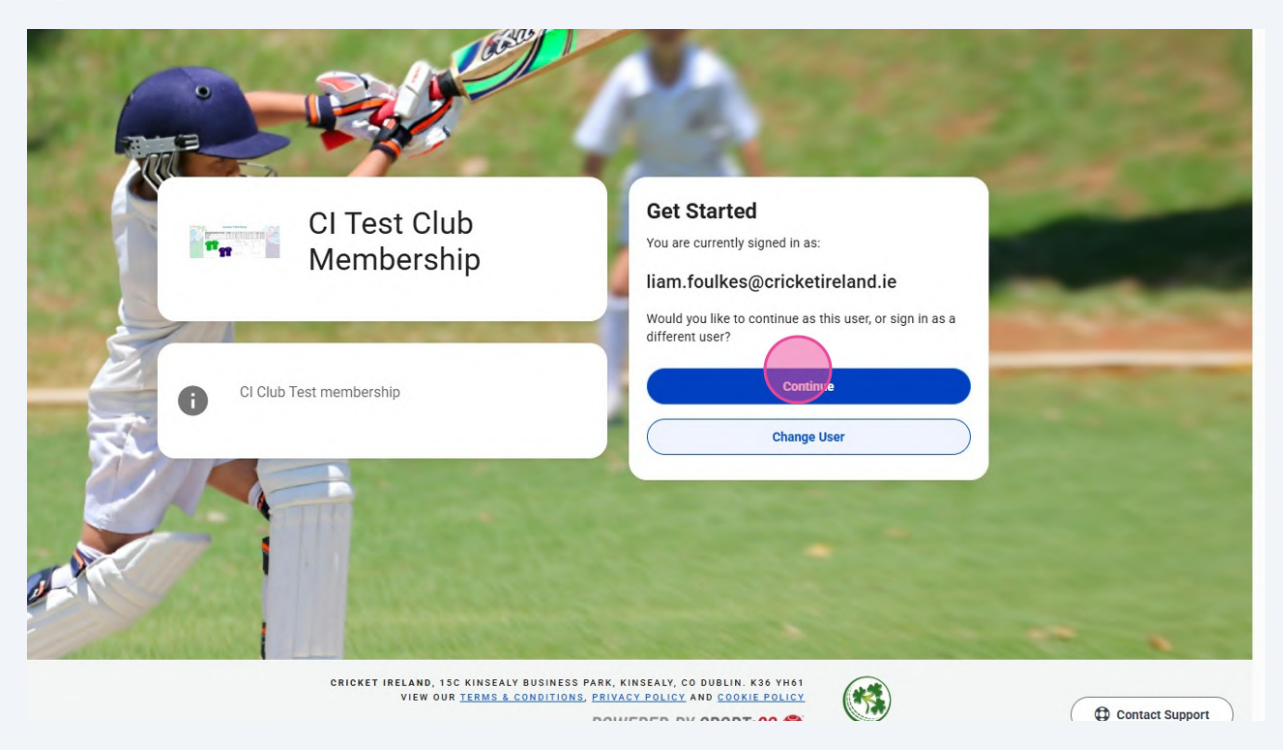

## **3** Click "Next" if your role is correct.

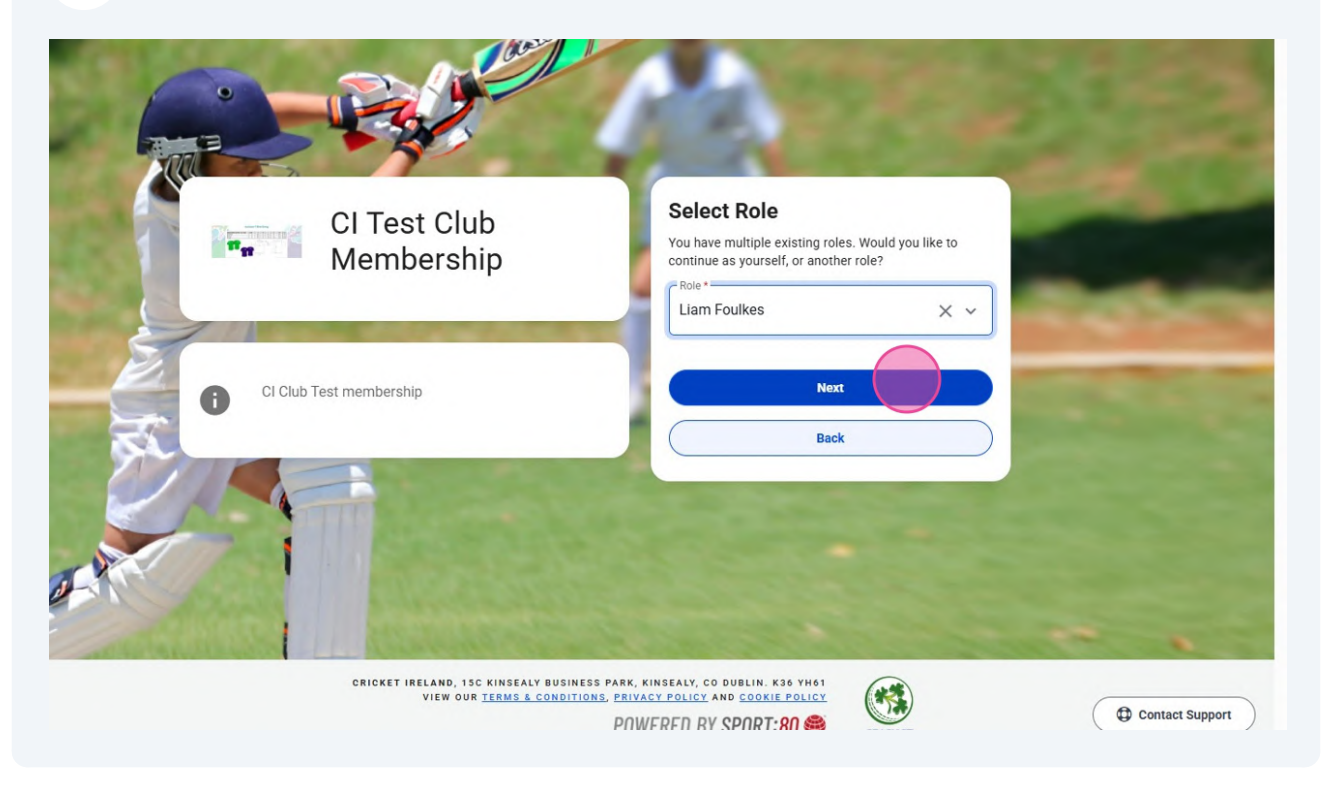

# Select the member your are completing registration for. (If you have multiple members on your account, the members names and Cricket Ireland numbers will be listed).

| Membership                                                 | Select Profile                                                                                                    |   |
|------------------------------------------------------------|----------------------------------------------------------------------------------------------------|---|
| memberemp                                                  | Pick from your profile OP add a new profile                                                                                                    |   |
|                                                            | Search                                                                                                    |   |
| CI Club Test membership                                    | PROFILES                                                                                                    |   |
|                                                            | Cricket Ireland Number                                                                                                    |   |
|                                                            | B Liam Foulkes 2021121970 Select                                                                                                    |   |
|                                                            | Cricket Ireland Number                                                                                                    |   |
| A LA                                                       | Charlotte Lee<br>Female 2021124420 Select<br>Restricted Why?                                                                                                    |   |
|                                                            | Dave Kelly 2021124418 Select                                                                                                    |   |
|                                                            | Add New Profile                                                                                                    |   |
|                                                            | Back                                                                                                    |   |
|                                                            | and the second second sec | l |
| CRICKET IRELAND, 15C KINSEALY<br>View our <u>terms e c</u> | BUSINESS PARK, KINSEALY, CO DUBLIN. K36 YH61<br>CONDITIONS, PRIVACY POLICY AND COOKIE POLICY<br>POWERED BY SPORT:80<br>CRICKET                                                                                                    | • |

#### **5** Select your payment method.

4

• Auto renewal will renew your club membership when your membership expires after the 'Valid Until' date listed on the screen.

| ~ | Members > Dave Kelly > Club Member | ship > Dave Kelly - CI Test Club Mer | nbership                                                                                                    |
|---|------------------------------------|--------------------------------------|----------------------------------------------------------------------------------------------------|
|   | Dave Kelly - CI Test Club Me       | mbership                             |                                                                                                    |
|   | CLUB MEMBERSHIP DETAILS            | Club Membership Details              |                                                                                                    |
|   | PERSONAL DETAILS                   |                                      |                                                                                                    |
|   | CONTACT DETAILS                    |                                      | The available types may have been filtered to only show those available based on age.<br>Select to see details and price. |
|   | ADDRESS                            |                                      | Hi Thanks                                                                                                    |
| , | EQUALITY & DIVERSITY INFORMATI     | Payment Method                       | Auto Renewal     One Time Payment                                                                                         |
| ~ | DISABILITY & MEDICAL INFORMATI     | Cost                                 | €150.00                                                                                                    |
|   |                                    | Valid Until                          | 01/03/2026                                                                                                    |
|   |                                    |                                      | 1/7 Next                                                                                                    |
|   |                                    |                                      |                                                                                                    |
|   |                                    | TEST SITE (40)                       | TE Add TE Add & Checkout                                                                                                  |

|   | < Dave Kelly - CI Test C           | lub Membership                           |                               |                      |
|---|------------------------------------|------------------------------------------|-------------------------------|----------------------|
|   | Members > Dave Kelly > Club Member | rship > Dave Kelly - CI Test Club Mer    | nbership                      |                      |
|   | Dave Kelly - CI Test Club Me       | mbership                                 |                               |                      |
| ~ | CLUB MEMBERSHIP DETAILS            | Personal Details                         |                               |                      |
|   | PERSONAL DETAILS                   |                                          |                               |                      |
|   | CONTACT DETAILS                    | Title                                    | Mr                            | × ^                  |
|   | ADDRESS                            | First Name *                             |                               |                      |
|   | EQUALITY & DIVERSITY INFORMATI     | Middle Name                              | Mr                            | î                    |
|   | DISABILITY & MEDICAL INFORMATI     |                                          | Mrs                           |                      |
|   | CERTIFICATION                      | Last Name *                              | Miss                          |                      |
| ~ |                                    | Date of Birth *                          | Dr                            | •                    |
|   |                                    | Gender *                                 | Male Female                   |                      |
|   |                                    | To which Gender do you<br>most identify? | Male                          | × •                  |
|   |                                    |                                          | Please note this profile pict | ure upload will be p |

7 Select all the membership types which are relevant to you. Date of Dirti 0 00p 2001 s ~ Gender \* 🔘 Male 🛛 Female To which Gender do you most identify? Male × ~ Please note this profile picture upload will be publicly viewable. Choose File No file selected Profile Picture 4 Photo Use Approval 🔘 Yes 🚫 No story Are you interested in Volunteering? Yes X ~ Player × Coach × Member Type \* I 2/7 Prev Next TEST SITE (40) . The Add & Checkout

|    | Date of Dirth                            | 0 00p 2001                                        |                   |
|----|------------------------------------------|---------------------------------------------------|-------------------|
| ~  | Gender *                                 | Male Female                                       |                   |
|    | To which Gender do you<br>most identify? | Male X ~                                          |                   |
|    |                                          | Please note this profile picture upload will be p | ublicly viewable. |
|    | Profile Picture                          | No file selected Choose File                      | θ                 |
| лу | Photo Use Approval                       | Yes  No                                           |                   |
| ~  | Are you interested in<br>Volunteering?   | Yes X Y                                           |                   |
|    | Member Type *                            | Player × Coach ×                                  |                   |
|    | Prev                                     | 2/7                                               | Next              |

| 9 | Fill out your contact                                          | details and click                                      | Next' to proceed.                        |             |
|---|----------------------------------------------------------------|--------------------------------------------------------|------------------------------------------|-------------|
| ~ | < Dave Kelly - CI Test C<br>Members > Dave Kelly > Club Member | lub Membership<br>ship > Dave Kelly - CI Test Club Mer | nbership                                 | Search F. U |
|   | Dave Kelly - CI Test Club Me                                   | mbership                                               |                                          |             |
|   | CLUB MEMBERSHIP DETAILS                                        | Contact Details                                        |                                          |             |
|   | PERSONAL DETAILS                                               |                                                        |                                          |             |
|   | CONTACT DETAILS                                                | Mobile Phone *                                         | +353 dgfdfgl                             |             |
|   | ADDRESS                                                        | Home Phone                                             | <b>U</b> •                               |             |
|   | EQUALITY & DIVERSITY INFORMATI                                 | Email Address *                                        | liam.foulkes@canterburycountrycricket.cc |             |
| ~ | DISABILITY & MEDICAL INFORMATI                                 | Emergency Contact Name *                               | Liam Foulkes                             |             |
|   |                                                                | Emergency Contact *<br>Relationship                    | Colleague                                |             |
|   |                                                                | Emergency Contact *<br>Number                          | <b>1</b> • +353 857482066                |             |
|   |                                                                | Emergency Contact Email *                              | liam.foulksev@gmail.com                  |             |

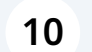

# Fill out your address and select 'Next' to proceed.

| Ť | CLUB MEMBERSHIP DETAILS        | Address          |                                         |      |
|---|--------------------------------|------------------|-----------------------------------------|------|
|   | PERSONAL DETAILS               |                  |                                         |      |
|   | CONTACT DETAILS                |                  | Click here to use your address details. |      |
|   | ADDRESS                        | Address Line 1 * | 29 Daneswell Place                      |      |
|   | EQUALITY & DIVERSITY INFORMATI | Address Line 2   | Christchurch                            |      |
|   | DISABILITY & MEDICAL INFORMATI | Address Line 3   |                                         |      |
|   | CERTIFICATION                  | City *           | Dublin                                  |      |
| ~ |                                | County *         | Dublin ~                                |      |
|   |                                | Eircode *        | yfdkjfy                                 |      |
|   |                                | Country *        | Republic of Ireland 🗸                   |      |
|   |                                | Prev             | 4/7                                     | Next |

| ~   | Members > Dave Kelly > Club Member | rship > Dave Kelly - CI Test Club Me | mbership                                                                                                    |                                                                       |                                                                                                    |   |
|-----|------------------------------------|--------------------------------------|----------------------------------------------------------------------------------------------------|-----------------------------------------------------------------------|----------------------------------------------------------------------------------------------------|---|
|     | Dave Kelly - CI Test Club Me       | mbership                             |                                                                                                    |                                                                       |                                                                                                    |   |
|     | CLUB MEMBERSHIP DETAILS            | Equality & Diversity Info            | rmation                                                                                                    |                                                                       |                                                                                                    |   |
|     | PERSONAL DETAILS                   |                                      |                                                                                                    |                                                                       |                                                                                                    |   |
|     | CONTACT DETAILS                    |                                      | We gather and analyse inforr<br>purposes. This falls within th<br>relates to members' racial or<br>sexual orientation. All data c | nation about o<br>e special cate<br>ethnic origin,<br>ollected will b | our members for equality monitoring<br>gories of data under EU/UK GDPR, where it<br>religious or philosophical beliefs, health or<br>e anonymised. | t |
|     | ADDRESS                            |                                      |                                                                                                    |                                                                       |                                                                                                    |   |
|     | EQUALITY & DIVERSITY INFORMATI     | Nationality                          | Republic of Ireland                                                                                                    | ×                                                                     | ~                                                                                                    |   |
| ~   | DISABILITY & MEDICAL INFORMATI     | Ethnicity                            | White Irish                                                                                                    | ×                                                                     | ~                                                                                                    |   |
|     | CERTIFICATION                      | Preferred Language                   | English                                                                                                    | ×                                                                     | ~                                                                                                    |   |
|     |                                    | Prev                                 | 5                                                                                                    | /7                                                                    | Next                                                                                                    |   |
|     |                                    |                                      |                                                                                                    |                                                                       |                                                                                                    |   |
| - 1 |                                    |                                      |                                                                                                    |                                                                       |                                                                                                    |   |

Fill out the Disability and Medical information.

| s ~       |                                                                                                    |                                                                                                    |
|-----------|----------------------------------------------------------------------------------------------------|----------------------------------------------------------------------------------------------------|
| 5 ~       | CLUB MEMBERSHIP DETAILS<br>PERSONAL DETAILS<br>CONTACT DETAILS<br>ADDRESS<br>EQUALITY & DIVERSITY INFORMATI<br>DISABILITY & MEDICAL INFORMATI | Disability & Medical Information<br>Equality Act 2010 definition of disability<br>Under the Equality Act 2010, a person is considered to have a disability 'if they have a<br>physical or mental impairment, and the impairment has a substantial and long-term<br>are substantial' is defined by the Act as 'more than minor or trivial'. An impairment is<br>considered to have a long-term effect if:<br>• it has lasted for at least 12 months, or<br>• it is likely to last for tar east of the necroix life |
| lory<br>V | CERTIFICATION                                                                                                    |                                                                                                    |
|           |                                                                                                    | Prev 6/7 Next                                                                                                    |

| ~ | < Dave Kelly - CI Test (<br>Members > Dave Kelly > Club Memb | Club Membership arship > Dave Kelly - CI Test Club Memb | rship                                              |            |
|---|--------------------------------------------------------------|---------------------------------------------------------|----------------------------------------------------|------------|
|   | Dave Kelly - CI Test Club M                                  | embership                                               |                                                    |            |
|   | CLUB MEMBERSHIP DETAILS                                      | Certification                                           |                                                    |            |
|   | CONTACT DETAILS                                              |                                                         | certify all details are accurate to the best of my | knowledge. |
|   | EQUALITY & DIVERSITY INFORMATI                               |                                                         |                                                    |            |
| ~ | DISABILITY & MEDICAL INFORMATI<br>CERTIFICATION              | Prev                                                    | 7/7                                                |            |
|   |                                                              |                                                         |                                                    |            |

# 14 Click 'Add & Checkout'

| ~ | Members > Dave Kelly > Club Men | nbership > Dave Kelly - CI Test Club Membership                                                                                                    |
|---|---------------------------------|----------------------------------------------------------------------------------------------------|
|   | Dave Kelly - CI Test Club I     | Membership                                                                                                    |
|   | CLUB MEMBERSHIP DETAILS         | Certification                                                                                                    |
|   | PERSONAL DETAILS                | I certify all details are accurate to the best of my knowledge.                                                                                                    |
|   | CONTACT DETAILS<br>ADDRESS      | * 🔽 Yes                                                                                                    |
| y | EQUALITY & DIVERSITY INFORMATI  |                                                                                                    |
| ~ | DISABILITY & MEDICAL INFORMATI  | Prev 7/7                                                                                                    |
|   |                                 |                                                                                                    |
|   |                                 | F Add F Add & Checkout                                                                                                    |
|   |                                 |                                                                                                    |
|   | CRICKET II                      | RELAND, 15C KINSEALY BUSINESS PARK, KINSEALY, CO DUBLIN, K36 YH61<br>VIEW OUR TERMS & CONDITIONS, PRIVACY POLICY AND COOKIE POLICY<br>TERT SITE / AND VERED BY SPORT: 80 |

| (Start Date 25/02/2025) |                                       |
|-------------------------|---------------------------------------|
| V Discount Code         | Name: *                               |
|                         | Liam Foulkes                          |
|                         | Email Address: *                      |
|                         | liam.foulkes@cricketireland.ie        |
|                         | Address Line 1: *                     |
|                         | 29 Daneswell Place                    |
|                         | Address Line 2:                       |
|                         | r                                     |
|                         | Address City: *<br> Address City      |
| ~                       | County: *                             |
|                         | Dublin                                |
|                         | Eircode: *                            |
|                         | yfdkjfy                               |
|                         | Country: *                            |
|                         | Republic of Ireland                   |
| ved from basket X       | Save Details For Future Use  Checkout |

| Discount Code       | Name: *                               |
|---------------------|---------------------------------------|
| C Appy              | Liam Foulkes                          |
|                     | Email Address: *                      |
|                     | liam.foulkes@cricketireland.ie        |
|                     | Address Line 1: *                     |
|                     | 29 Daneswell Place                    |
|                     | Address Line 2:                       |
|                     | r                                     |
|                     | Address City: *                       |
|                     | KINSEALY LANE MALAHIDE CO. DUBLIN K36 |
| ~                   | County: *                             |
|                     | Dublin                                |
|                     | Eircode: *                            |
|                     | yfdkjfy                               |
|                     | Country: *                            |
|                     | Republic of Ireland                   |
| moved from basket × | Save Details For Future Use Checkout  |

Add your card details to proceed with payment.

|                                                                                    | « | Basket                                                                                                    |               |                            |                        |                                          | Q Search                                                    |
|------------------------------------------------------------------------------------|---|----------------------------------------------------------------------------------------------------|---------------|----------------------------|------------------------|------------------------------------------|-------------------------------------------------------------|
| Liam Foulkes<br>Home<br>Members<br>Programmes<br>Courses<br>Competitions<br>Events | ~ | <b>Checkout</b><br><b>Item</b><br>Dave Kelly - CI Test Club Membership CI Club Senior Membership<br>(Valid until - 01/03/2026) - Auto Renewal (Start Date 25/02/2025) | Quantity<br>1 | Cost Per<br>Item<br>150.00 | <b>Total</b><br>150.00 | Items:<br>Processing<br>Total:<br>Q link | Fee:<br>liam.foulkes@cricket!relar                          |
| \$<br>Admin                                                                        | Ť |                                                                                                    |               |                            |                        |                                          | Use visa ····· 4242<br>Pay another way<br>Powered by stripe |

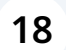

# Click 'Pay' to process your payment.

|   | Checkout                                                          |          |          |        |                                                                                                    |         |  |
|---|-------------------------------------------------------------------|----------|----------|--------|----------------------------------------------------------------------------------------------------|---------|--|
|   | Item                                                              | Quantity | Cost Per | Total  | Items:                                                                                                    | €150.00 |  |
|   | Dava Kally, Cl Taat Club Mambarahip Cl Club Saniar Mambarahip     | quantity | 150.00   | 150.00 | Processing Fee:                                                                                                    | €0.00   |  |
|   | (Valid until - 01/03/2026) - Auto Renewal (Start Date 25/02/2025) | ·        | 100.00   | 100.00 | Total:                                                                                                    | €150.00 |  |
|   |                                                                   |          |          |        | liam.foulkes@cricketireland.ie                                                                                                    | Ølink : |  |
| ~ |                                                                   |          |          |        | VISA Visa Credit                                                                                                    | Change  |  |
|   |                                                                   |          |          |        | By providing your card information, you allow Cricket Ireland to<br>charge your card for future payments in accordance with their<br>terms. |         |  |
|   |                                                                   |          |          |        | Please select a payment method :<br>Powered by strip                                                                                        | Pay     |  |
|   |                                                                   |          |          |        |                                                                                                    |         |  |